## **MASKA Z OCZAMI**

Dzisiaj spróbujecie do zdjęcia poniżej:

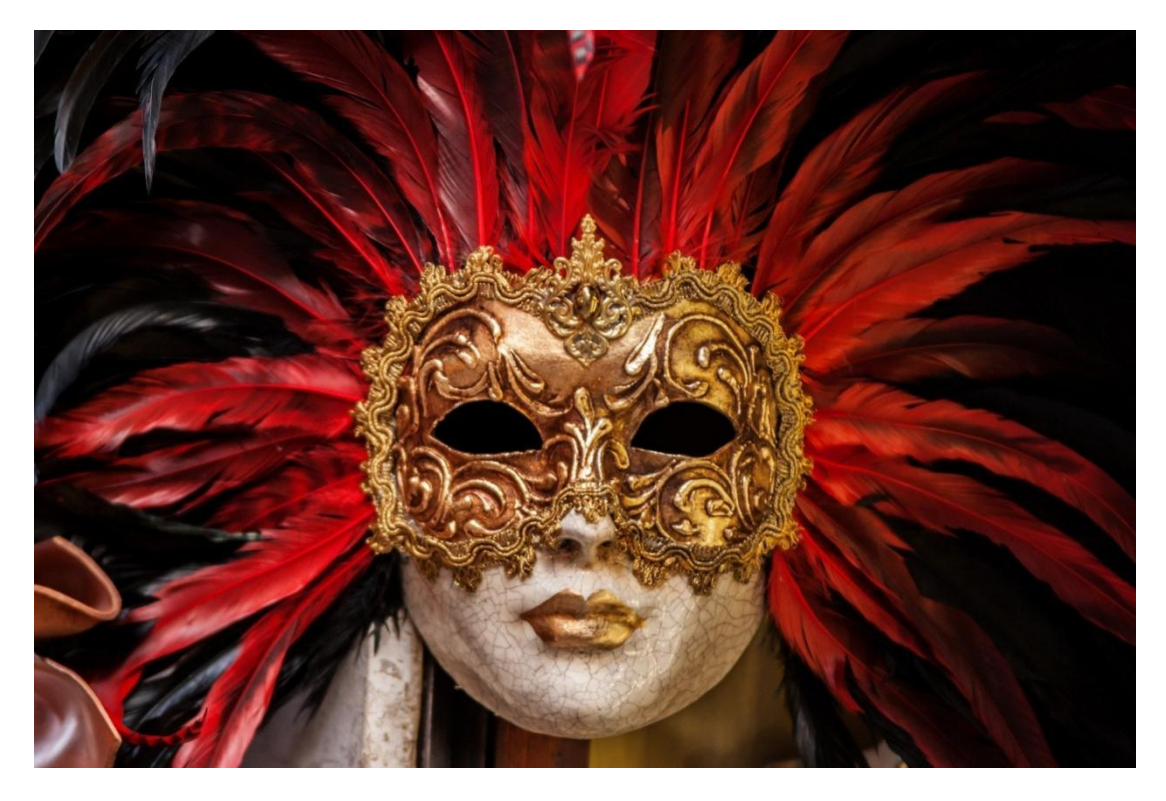

Wstawić oczy tej kobiety:

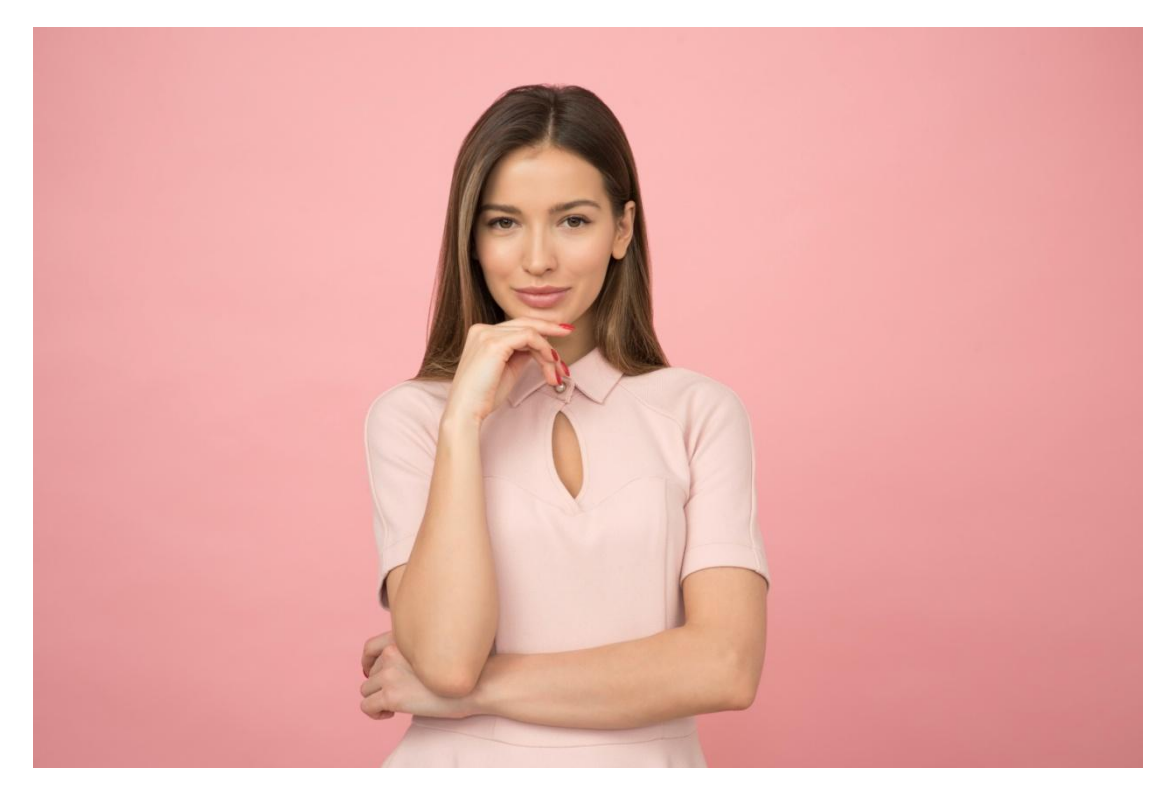

Tak aby uzyskać efekt jak niżej:

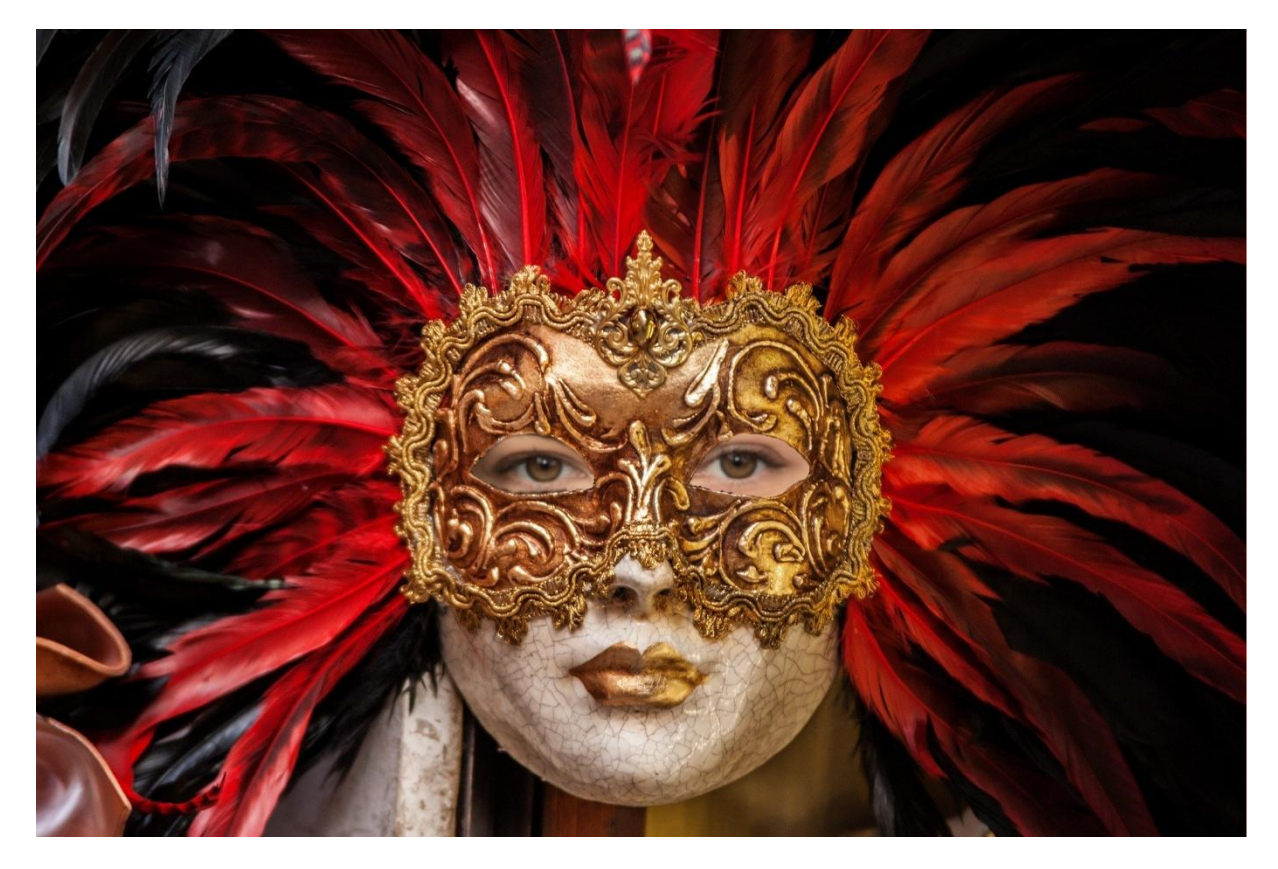

Jak to wykonać? Najpierw ze szkolnej strony z zakładki "Dla uczniów"-> "Informatyka …" otwieracie dwa zdjęcia ("Maska bez oczu" i "Kobieta otoczona różem") i zapisujecie na pulpit.

Wchodzicie na stronę naszego programu do obróbki zdjęć: <u>https://pixlr.com/</u> wybieracie: "Pixlr E Zaawansowany edytor zdjęć" następnie najpierw otwieracie zdjęcie kobiety a jako drugie otwieracie zdjęcie maski przy czym maskę otwieramy jako tzw. drugą warstwę plusem z prawej strony pod już otwartym wcześniejszym zdjęciem:

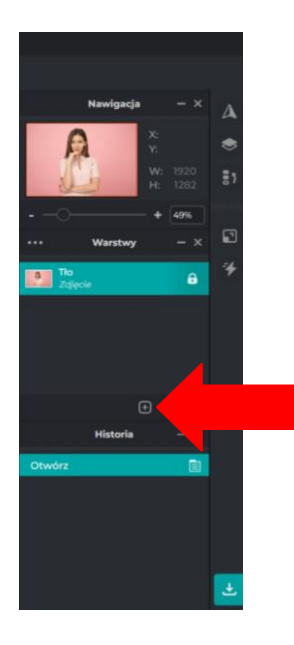

Następnie musisz użyć wszystkich przycisków wskazanych czerwoną strzałką:

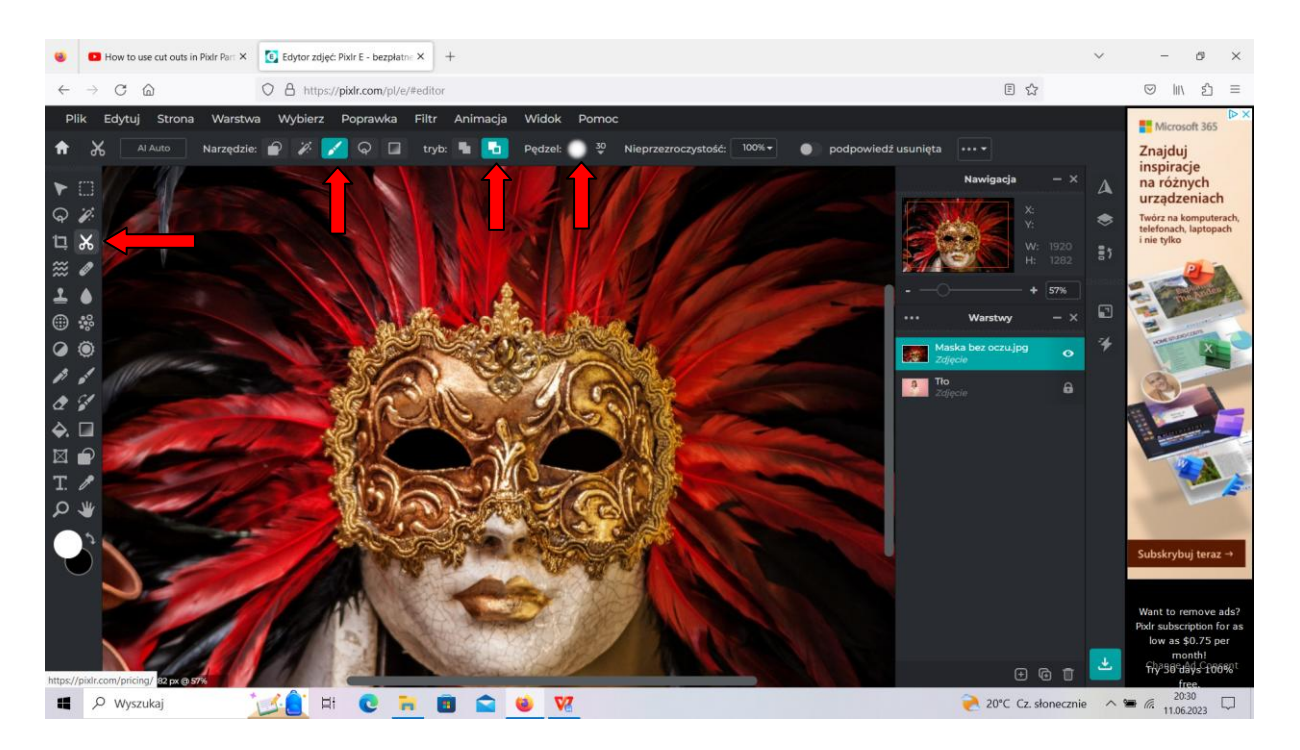

Następnie usuwamy czarny obszar w oczodołach i używamy przycisku oznaczonego czerwoną strzałką do przesuwania zdjęcia maski tak aby oczodoły pokryły się z oczami kobiety pod spodem:

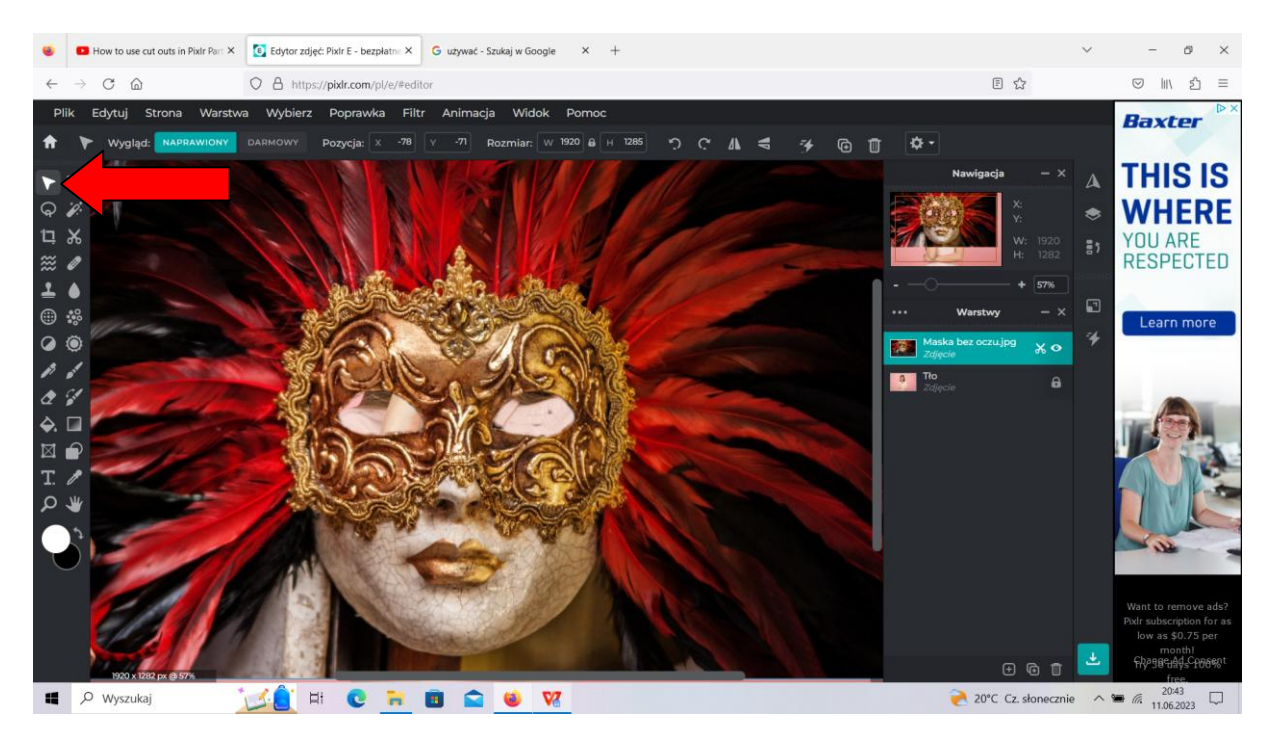

Jeżeli zdjęcie kobiety, które jest pod spodem chcemy wyciągnąć na wierzch i dopasować jego wielkość musimy zmienić kolejność warstw i przesunąć kobietę na górną pozycję:

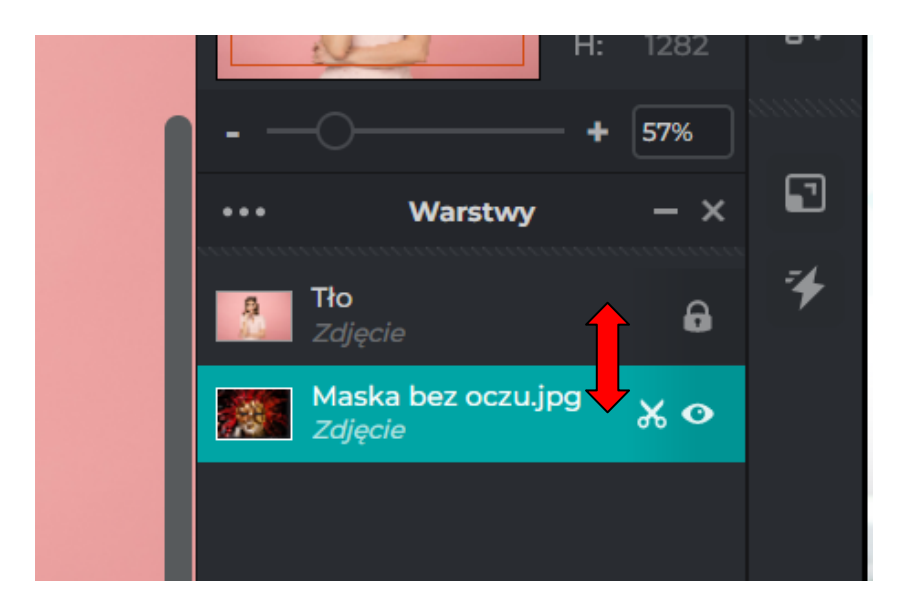

Aby można było regulować rozmiar zdjęcia z kobietą trzeba wyłączyć blokowanie zdjęcia oznaczone białą strzałką poniżej :

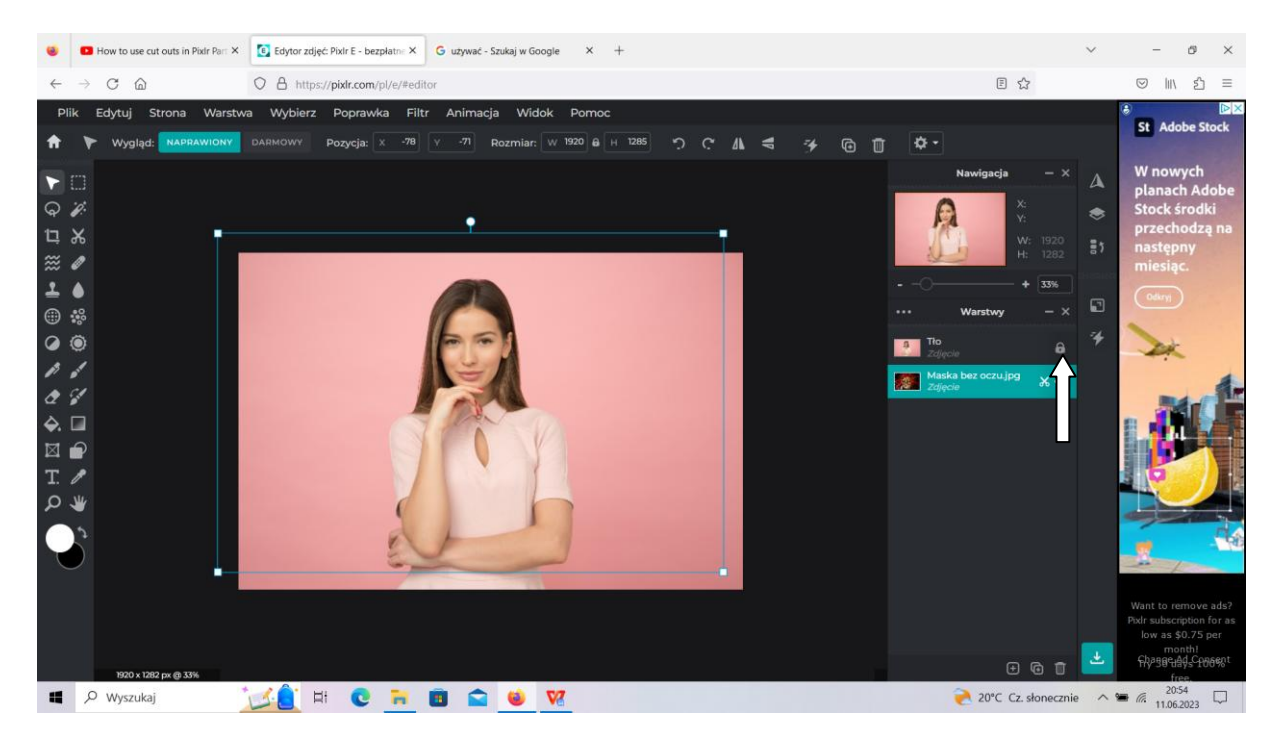

## Pozdrawiam

Andrzej Nieścior